## **iryoo.com** 新デザインでのライブ、動画視聴方法

### 2021.04 (株) メネルジア

# 目次

| • ログイン画面       | P.3  |
|----------------|------|
| • 研修会参加申請手順    | P.4  |
| • ライブ視聴手順      | P.6  |
| • オンデマンド動画視聴手順 | P.16 |
| • (補足)視聴管理画面   | P.19 |

ログイン画面

#### ログインページのデザインが変わります。ログインの流れ・項目の変更はございません。

| iryoo.com                                                                                                    | iryoo.com |                                                                                                    |
|----------------------------------------------------------------------------------------------------|-----------|----------------------------------------------------------------------------------------------------|
| <section-header>          version           pergeringing graphing between states           version           version</section-header> | iryoo.com | <section-header><section-header><section-header><section-header><section-header><section-header><section-header><section-header><section-header><text></text></section-header></section-header></section-header></section-header></section-header></section-header></section-header></section-header></section-header> |
| 潮商家女社 ノフコハンー 利用機構 あ同い目でで<br>= 2021 株式会社メネルジア All rights reserved.                                                                                                    |           |                                                                                                    |

## 研修会参加申請手順

【手順1】ログインページで「研修会参加申請」ボタンを押下します。

#### iryoo.com

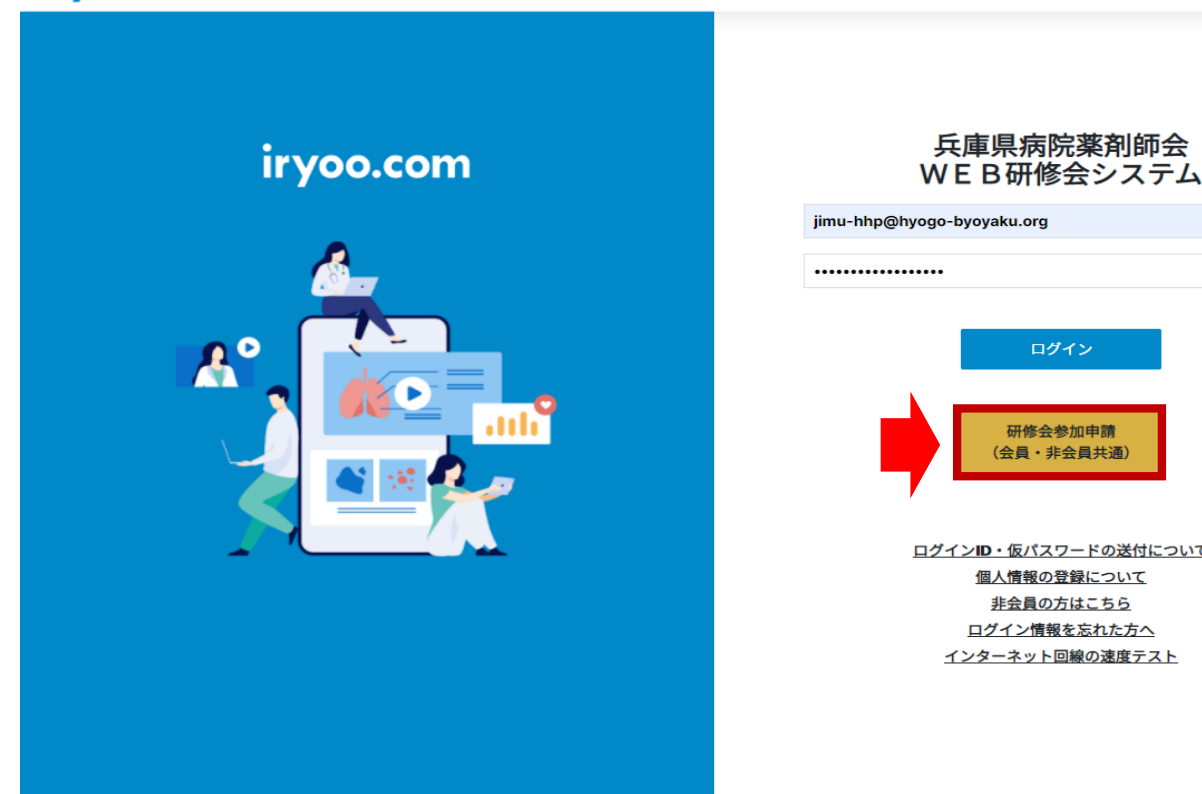

ログインID・仮パスワードの送付について

【手順2】「参加ライブ」、「参加方法(Web参加/現地参加)」、「希望するシール」を選択し 必要事項を入力後、注意事項をお読みの上「申請する」ボタンを押下します。

※兵庫県病院薬剤師会の会員様で、WEB受講・日病薬病院薬学認定制度研修単位シールを希望の方は、 研修会当日の開始3時間前より、ログイン後のライブページより、事前参加予約を行ってください。 (定員になり次第締め切ります。)

| 兵庫県病院薬剤師会研修システム                                                                                                    |
|----------------------------------------------------------------------------------------------------|
| 研修会 参加由請                                                                                                    |
|                                                                                                    |
| 【2021/05/08 開催】兵庫県病院薬剤師会第80回通常総会一特別講演一                                                                                               |
| Web参加 💙                                                                                                    |
| 予約: 【2021/05/08 開催】兵庫県病院薬剤師会第80回通常総会一特別講演一(Web参加)<br>残り:15日<br><b>定員:300名 (残り300名</b> )                                              |
| 日病薬病院薬学認定薬剤師制度・研修単位シール  ×                                                                                                    |
| ID (もしくはメールアドレス)                                                                                                    |
| jimu-hhp@hyogo-byoyaku.org                                                                                                    |
| パスワード                                                                                                    |
| ••••••                                                                                                    |
| 緊急遠絡先(TEL)                                                                                                    |
| 000-0000                                                                                                    |
|                                                                                                    |
| 【注意】 <ul> <li>兵庫県病院薬剤師会の会員様で、WEB受講・日病薬病院薬学認定制度研修単位シールを希望の方は、研修会当日の開始3時間前より、ログイン後のライブページより、事前参加予約を行ってください。(定員になり次第締め切ります。)</li> </ul> |
|                                                                                                    |
| 申請する                                                                                                    |
| 展商                                                                                                    |

# ライブ視聴手順

### 【手順1】ID/PWを入力し、「ログイン」ボタンを押下してください。

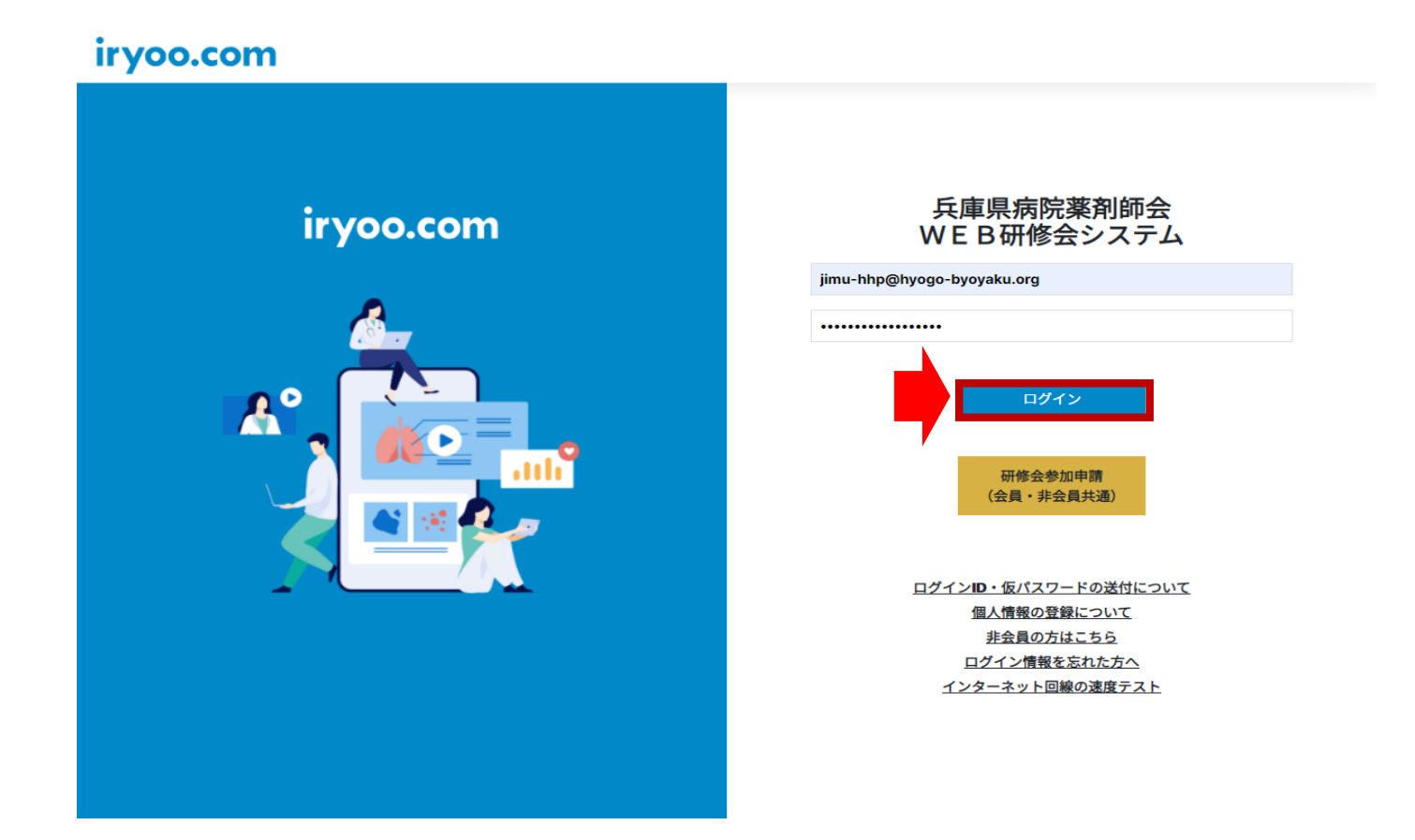

#### 【手順2】「ライブ」のタブを押下してください。

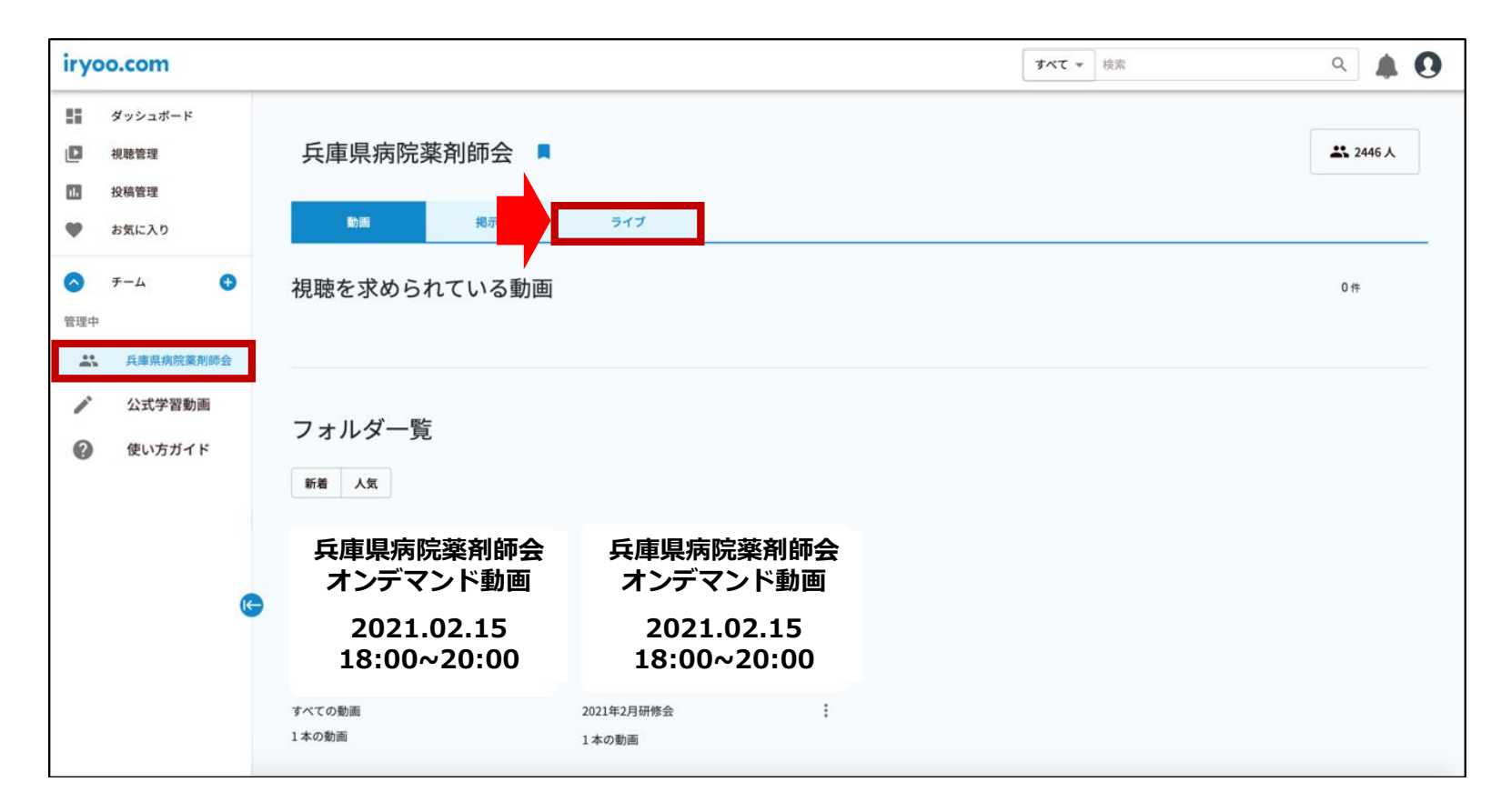

#### 【手順3】ライブの参加予約は<u>ライブ開始の3時間前</u>から表示されます。 赤枠の「予約する」ボタンから参加予約をしてください。 青枠の「詳細をみる」ボタンからライブの視聴画面にうつります。

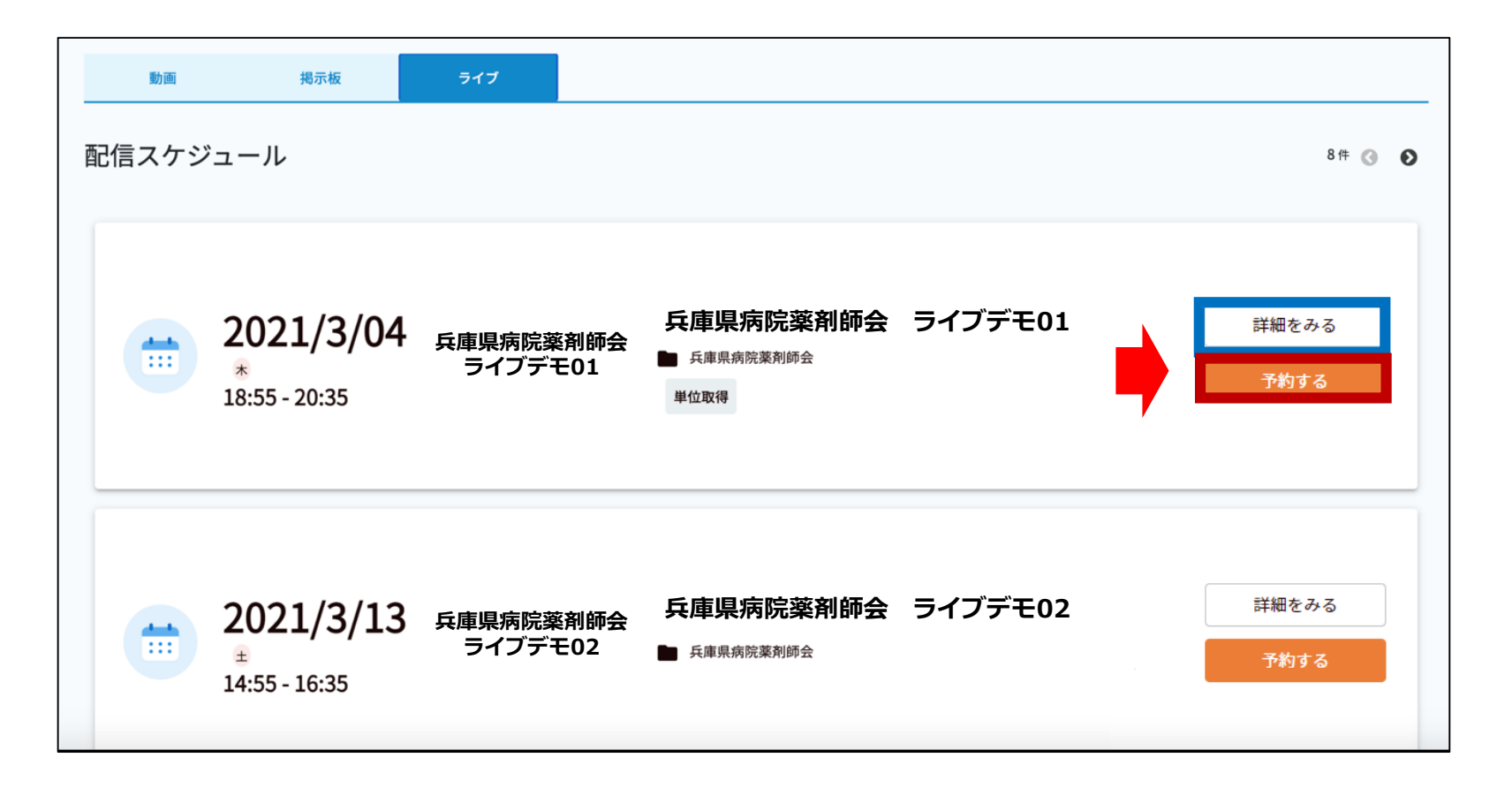

【手順4】ライブが開始するまでお待ちください。 赤枠内のボックスからコメントの送信が可能です。 ご質問の際は、「質問」にチェックを入れてください。 コメントがより強調されて表示されるようになります。

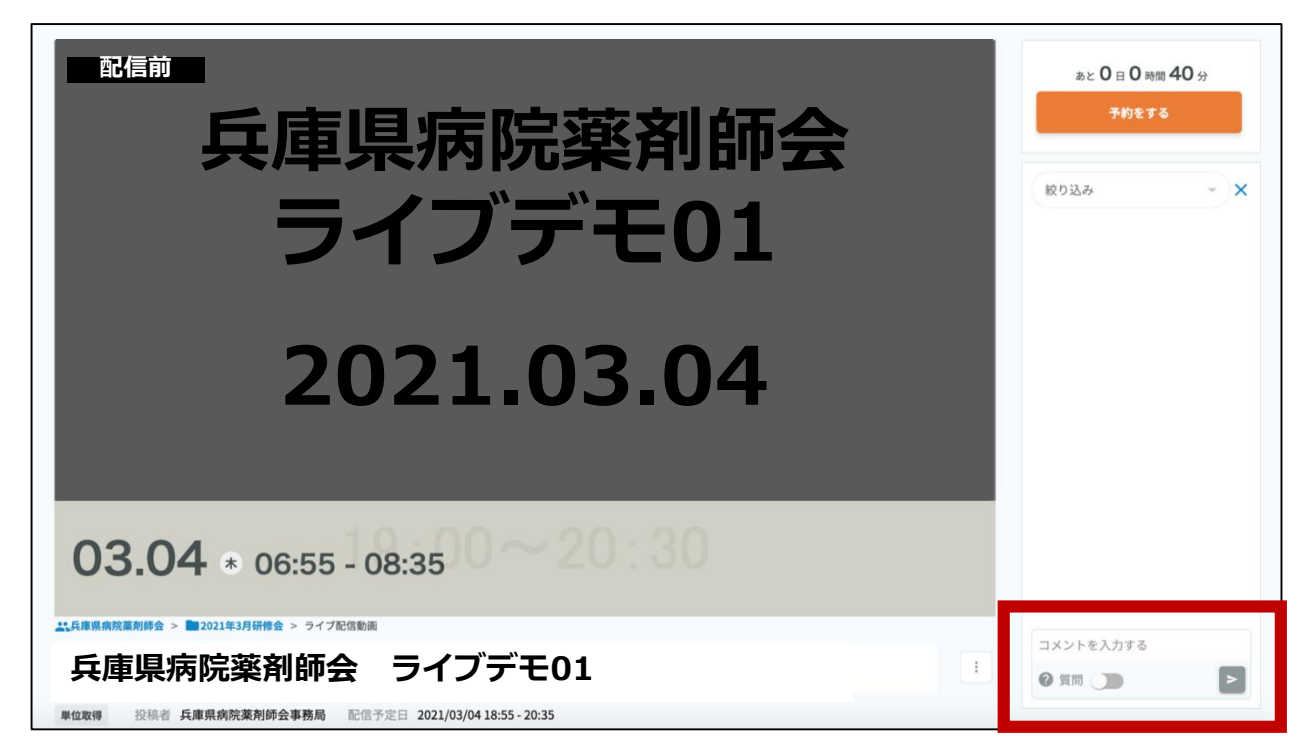

【手順5】ライブ視聴画面を下にスクロールしますと「概要」「資料」「アンケート」「テスト」「修了証」 のタブがございます。

「資料」タブを押下しますと研修会で提供されている参考資料が「ダウンロード」ボタンで ダウンロードいただけます。

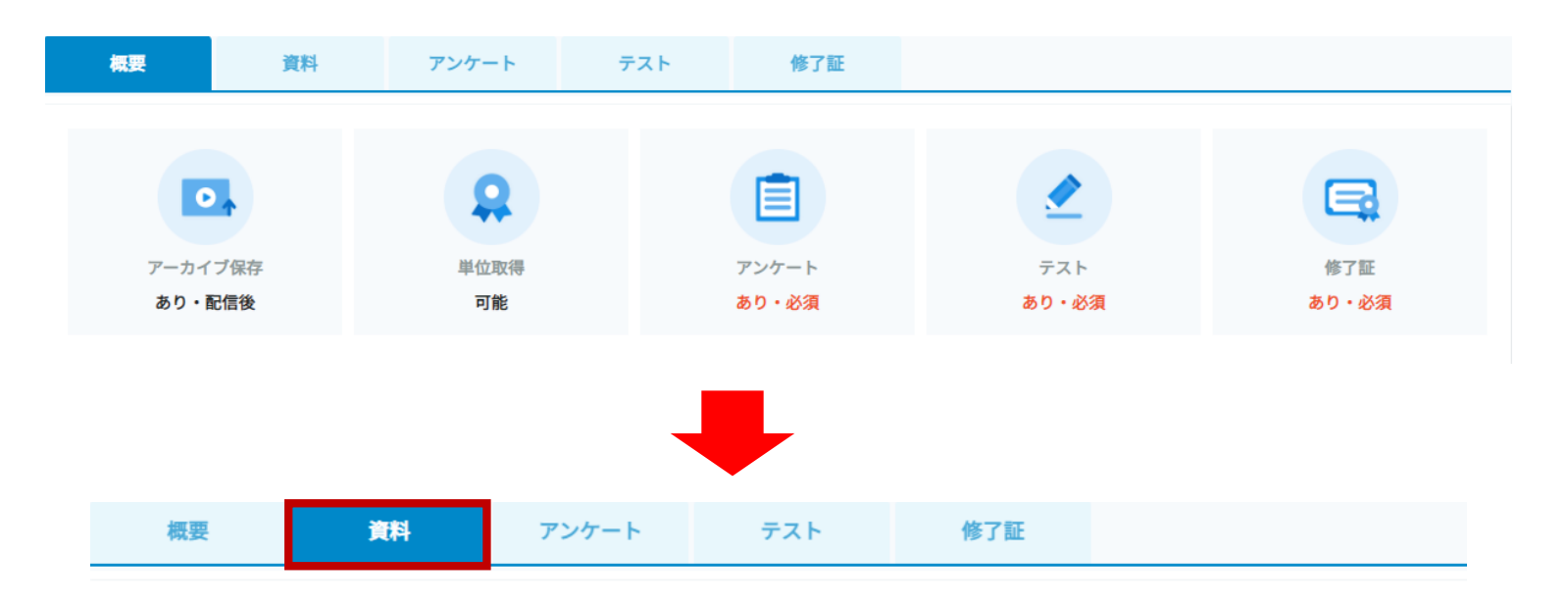

資料

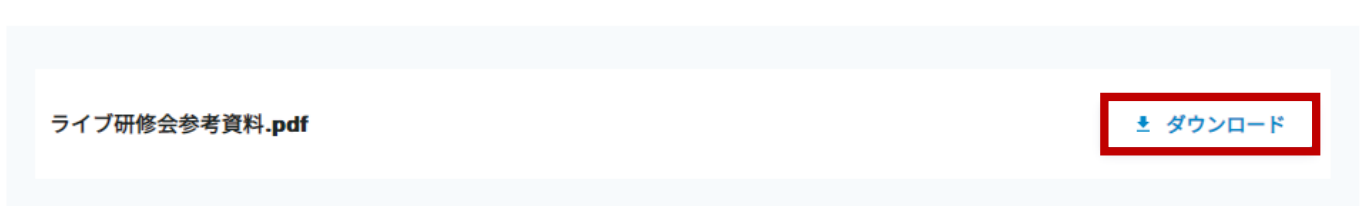

【手順6】ライブ視聴終了後は「アンケート」タブを押下し、アンケートにご回答ください。 尚、「回答する」の隣にあるパーセント表示は「アンケートの回答進捗率」を示しており 途中で画面を離脱した場合でも途中からアンケートへ進むことが可能です。

#### 【ご注意】

1. ライブの視聴条件に満たない場合は「アンケート」タブの「回答する」ボタンは有効になりません。 2. 「テスト」タブの「回答する」ボタンはアンケートに回答するまで有効になりません。

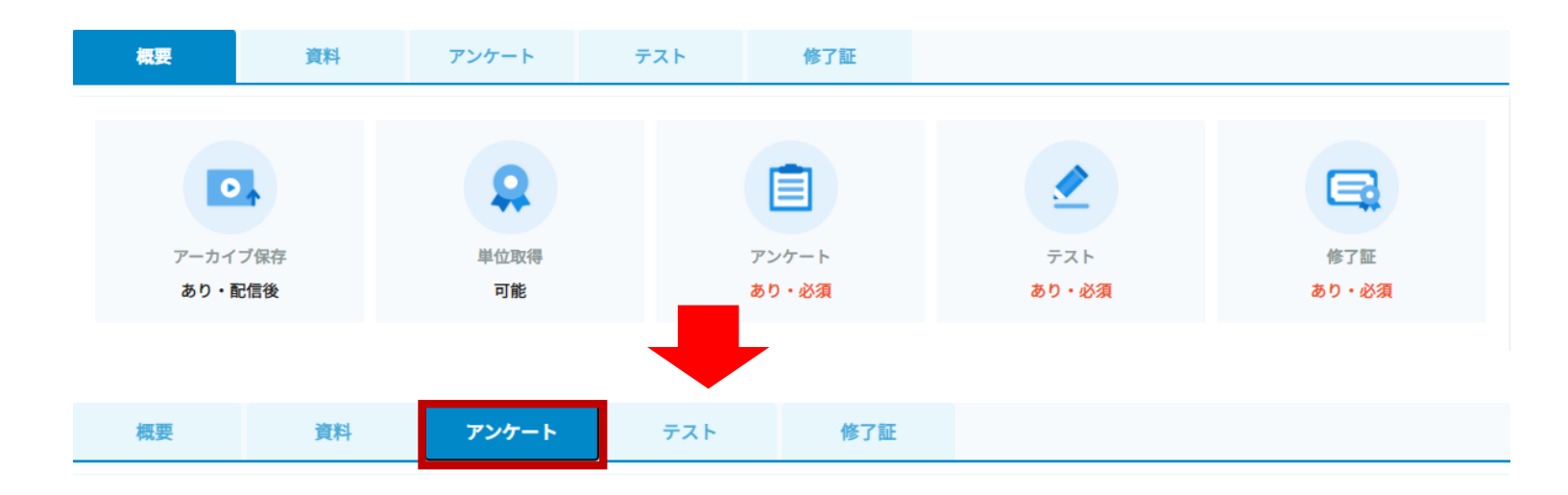

#### 視聴後アンケート

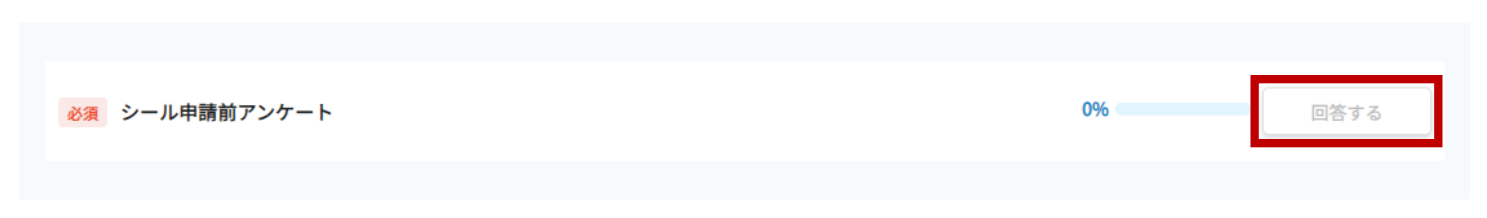

【手順7】アンケート回答後に「テスト(視聴確認テスト)」を実施します。 尚、「回答する」の隣にあるパーセント表示は「テストの回答進捗率」を示しており 途中で画面を離脱した場合でも途中からテストを続けることが可能です。

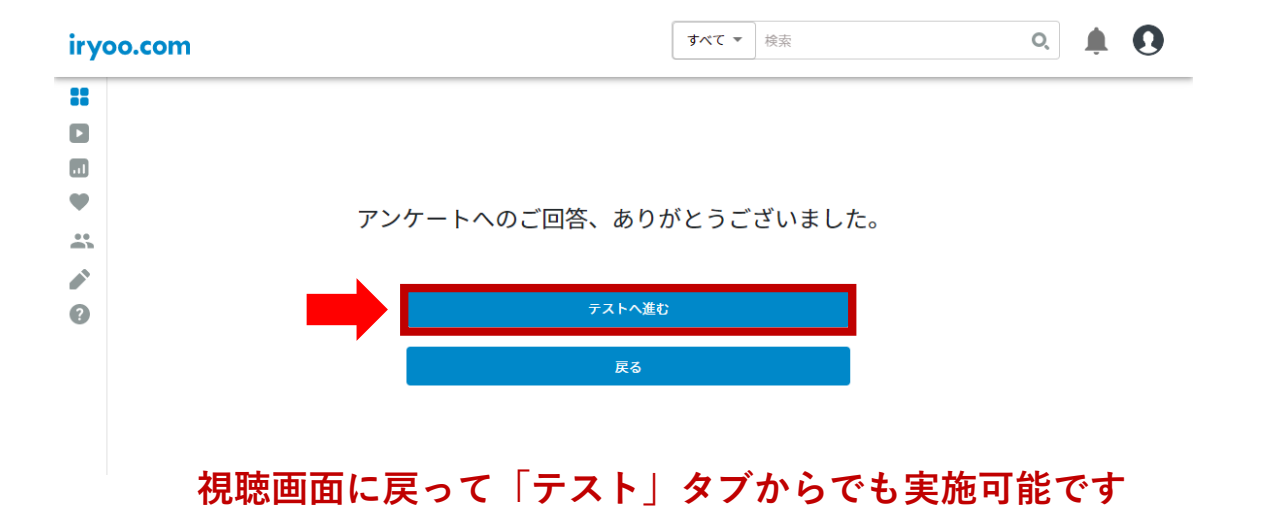

※ライブの視聴条件に満たない場合は「回答する」ボタンは有効になりません。

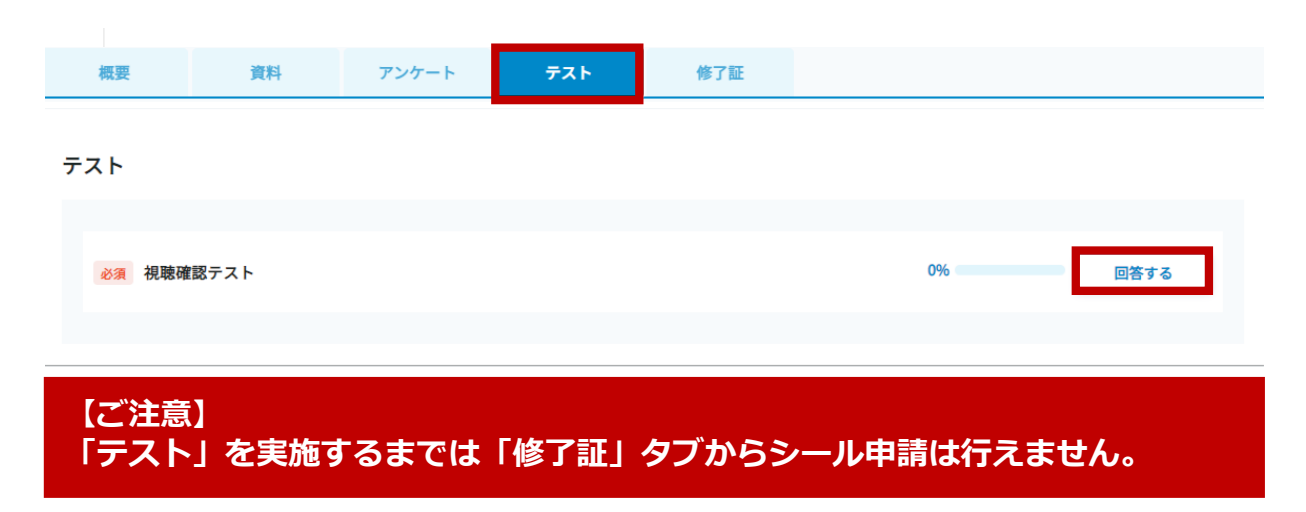

【手順8】テスト回答後、「テスト終了」ボタンを押下します。 その後、修了証タブの「申請する」を押下すればシール申請が完了します。 ※PDFデータのダウンロードはできない設定にしています。

| oo.com |             |                                             | すべて・検索           |     | Q 🖡 🚺 |
|--------|-------------|---------------------------------------------|------------------|-----|-------|
| 1      |             |                                             |                  |     |       |
| ם      | 兵庫          | 県病院薬剤師会東西神戸支部合同                             | 学術講演会            | 戻る  |       |
|        | 兵国<br>Hyoga | 框果病院薬剤師会<br>Hospital Pharmacrutical Society | 123322           |     |       |
| \$     |             | 兵庫県病防                                       | <b>宗薬剤師会</b>     |     |       |
| 9      |             | 東西神戸支部台                                     | 同学術講演            | 会   |       |
|        |             | 2021年4月<br>18:45~                           | 15日(木)<br>~20:30 |     |       |
|        |             |                                             |                  |     |       |
|        |             |                                             | 0%」でした<br>**7    |     |       |
|        |             |                                             |                  |     |       |
|        | 資料          | アンケート                                       | テスト              | 修了証 |       |

オンデマンド動画視聴手順

【手順1】以前のデザインでは『オンデマンド』と表記されていた項目は 新しいデザインでは『動画』と表記されます。動画(オンデマンド配信)を視聴希望の方は チームのページで「動画」タブを押下、又はフォルダー覧から該当のフォルダを押下し、 フォルダ内の動画を押下しご視聴ください。

| 兵庫県病院薬剤師会 📮               |                           | 보 2446 A |   | 武 兵庫県病院薬列時会 > ■ 2021年2月研修会 2021年2月研修会                   |                                       |
|---------------------------|---------------------------|----------|---|---------------------------------------------------------|---------------------------------------|
| 動調 掲示板                    | 517                       |          | - | 新着 人気                                                   |                                       |
| 視聴を求められている動画              |                           | 0 19     |   | 兵庫県病院薬剤師会<br>オンデマンド動画<br>2021.02.15                     |                                       |
| フォルダー覧<br>新着 As           |                           |          |   | 18:00~20:00<br>兵庫県病院業前師会 オンデマンド動画<br>■2021年2月研究会<br>調要率 |                                       |
| 兵庫県病院薬剤師会<br>オンデマンド動画     | 兵庫県病院薬剤師会<br>オンデマンド動画     |          |   | (Arrestone)                                             |                                       |
| 2021.02.15<br>18:00~20:00 | 2021.02.15<br>18:00~20:00 |          |   |                                                         | 運営会社 プライパシーポリシー 利用規約 お問い合わせ           |
| すべての動画<br>1本の動画           | 2021年2月研修会 :<br>1本の動画     |          |   |                                                         | © 2021 株式会社メネルジア All rights reserved. |

#### 【手順2】動画再生が始まります。 下にスクロールすると、ライブの視聴画面と同様に 「アンケート」タブ等が確認できます。

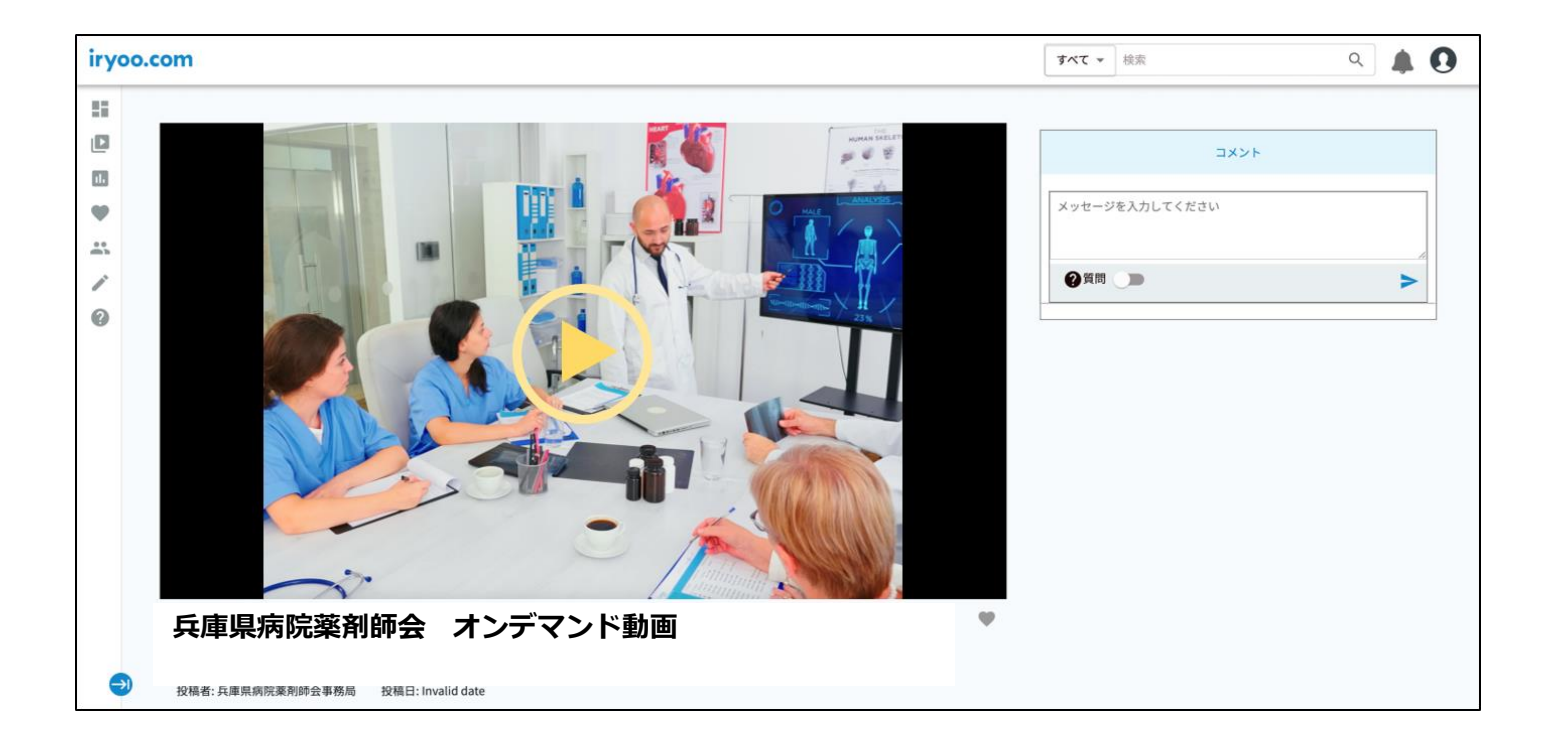

#### 【手順3】以降はライブ視聴と同じ手順でシール申請を実施してください。

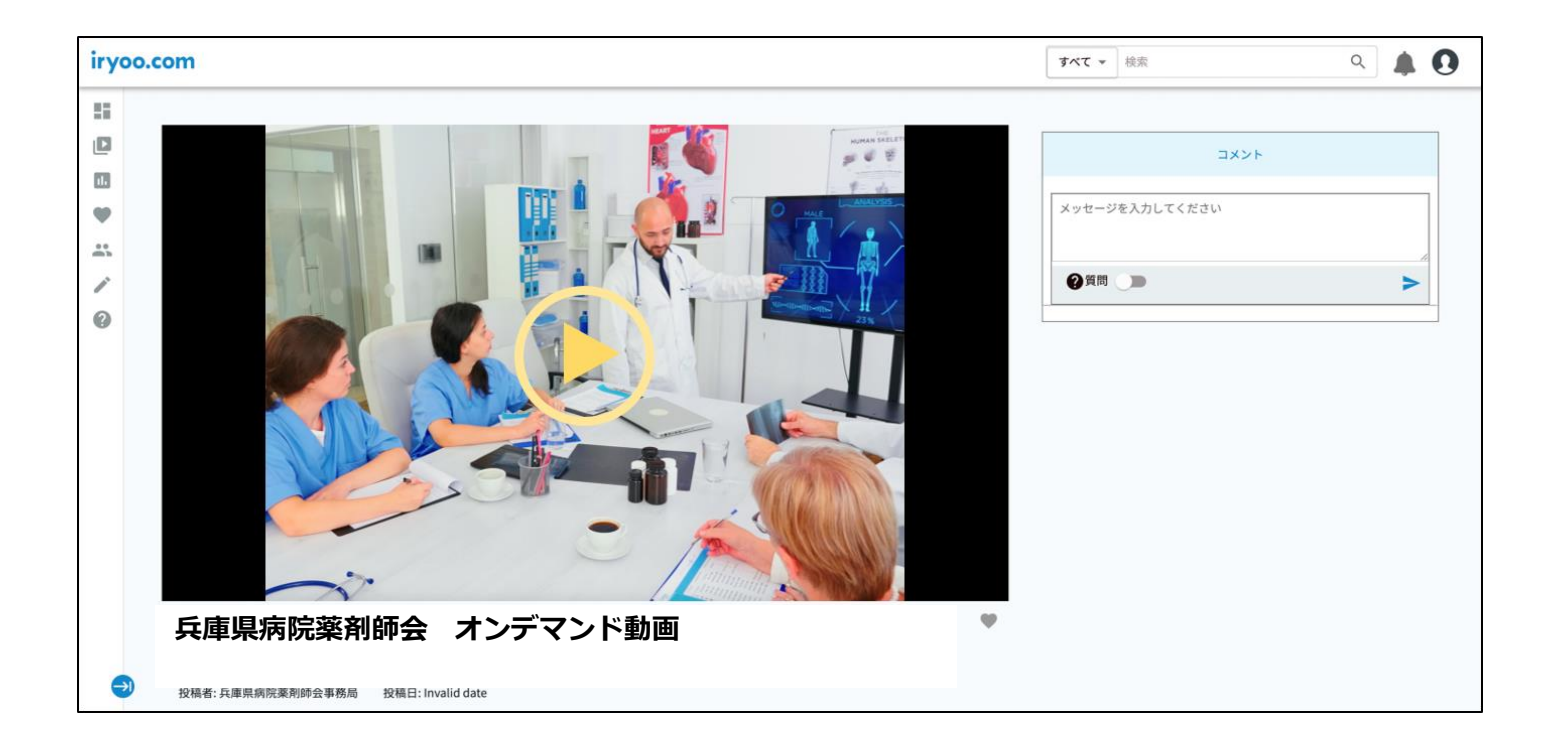

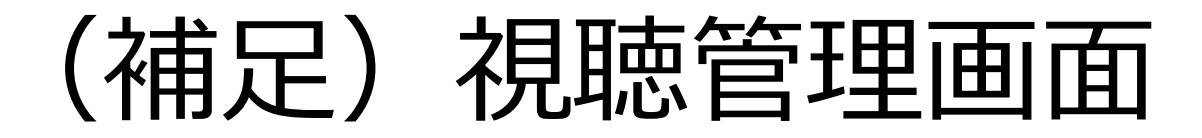

ログイン後、サイドメニューに『視聴管理』メニューが追加されました。 「予約中」「視聴中」「視聴完了」の各タブでは現在の視聴状況を確認することができます。

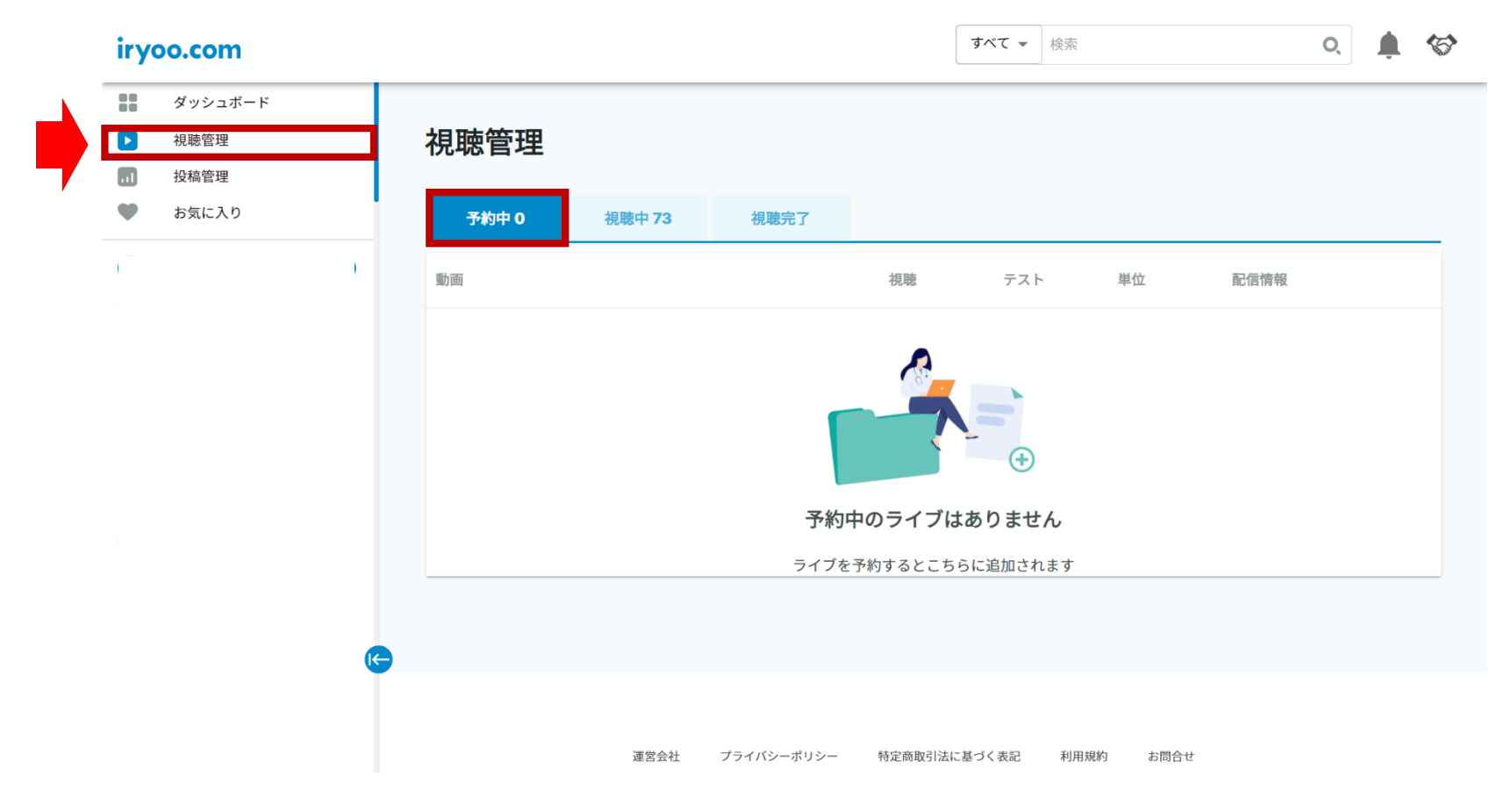

### 各ライブのステータスに合わせて「予約中」「視聴中」「視聴完了」の状況が確認ができます。

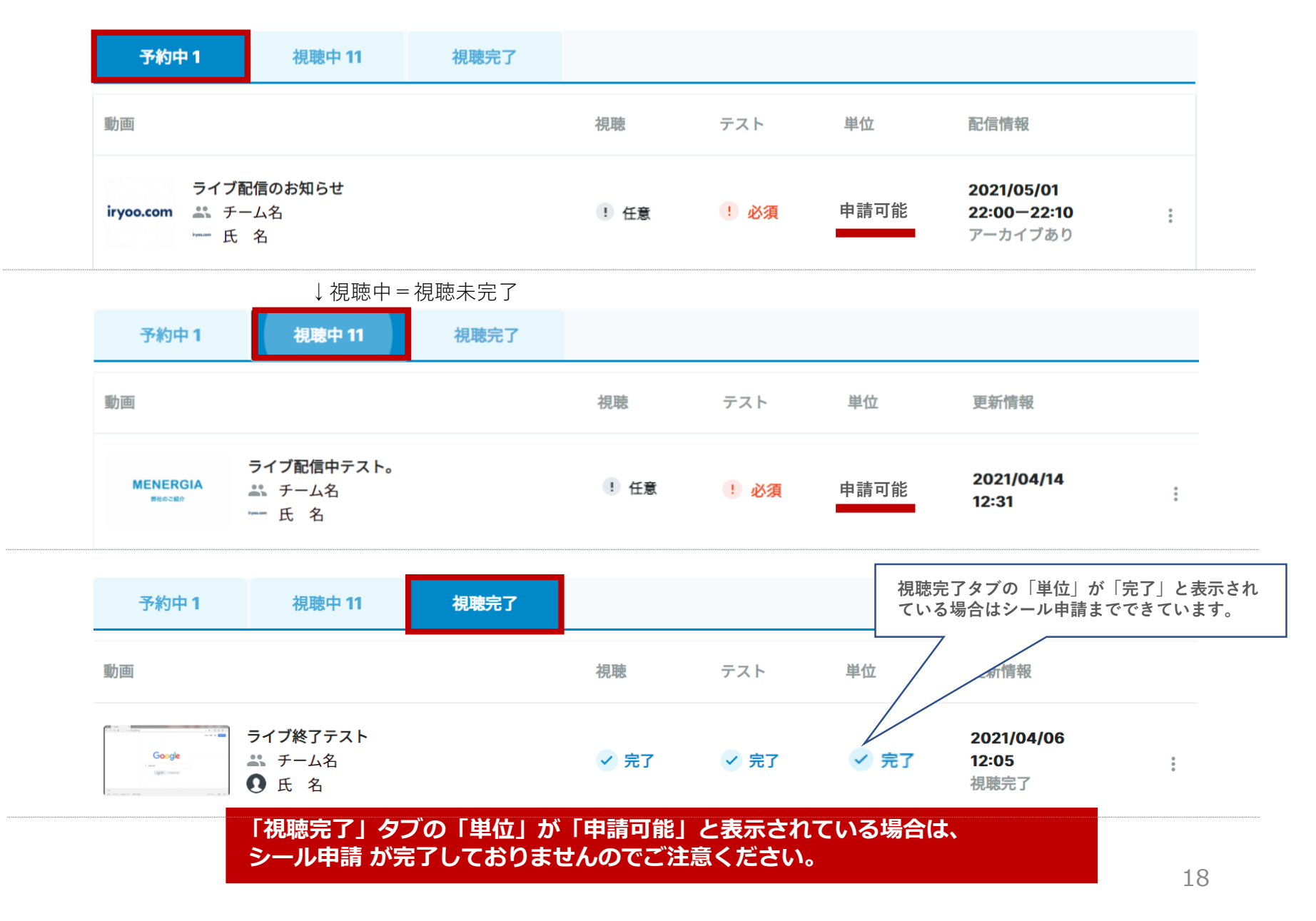

### **MENERGIA**

〒107-0061 東京都港区北青山二丁目5番8号 青山OMスクエア TEL : 03-5579-5941 MAIL: support@menergia.co.jp